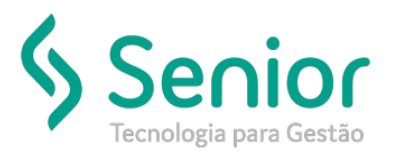

## Banco de Soluções

## O que ocorre?

Adicionar forma de pagamento junto ao XML do CT-e

O que fazer para resolver?

Habilitar a preferência

Onde e como fazer para resolver?

Trucker->Configuração->Preferências de Sistema->Editar Preferências

Vamos procurar pela preferência 401 (Adiciona a tag Forpag no xml de envio do ct-e).

| Cau              | lastro de Preferências                        |                          |         |                               |        |
|------------------|-----------------------------------------------|--------------------------|---------|-------------------------------|--------|
|                  |                                               |                          |         |                               |        |
| '/<br>🔊 Ø        |                                               |                          |         |                               |        |
| <b>29</b> 8      |                                               |                          |         |                               |        |
| esquisar         |                                               |                          |         |                               |        |
| 101              |                                               |                          |         |                               | Filtra |
| referências do   | o Usuário                                     |                          |         |                               | Mod    |
| Arraste o título | o da coluna nesta área para agrupar.          |                          |         |                               |        |
| Código           | T Descrição                                   | τ                        | Geral T | Conteúdo                      | τ      |
| 401              | Adiciona a tag Forpag no xml de envio do ct-e |                          | Sim     | <desabilitado></desabilitado> |        |
|                  |                                               |                          |         |                               |        |
|                  |                                               |                          |         |                               |        |
|                  |                                               |                          |         |                               |        |
|                  |                                               |                          |         |                               |        |
|                  |                                               |                          |         |                               |        |
|                  |                                               |                          |         |                               |        |
|                  |                                               |                          |         |                               |        |
|                  |                                               |                          |         |                               |        |
|                  |                                               |                          |         |                               |        |
|                  |                                               |                          |         |                               |        |
|                  |                                               |                          |         |                               |        |
|                  |                                               |                          |         |                               |        |
|                  |                                               |                          |         |                               |        |
|                  |                                               |                          |         |                               |        |
|                  |                                               |                          |         |                               |        |
|                  |                                               |                          |         |                               |        |
|                  |                                               |                          |         |                               |        |
|                  |                                               |                          |         |                               |        |
|                  |                                               |                          |         |                               |        |
|                  |                                               |                          |         |                               |        |
|                  |                                               | Exibindo 1 registro de 1 |         |                               |        |
| tde Registros: 1 |                                               | Exibindo 1 registro de 1 |         |                               |        |
| tde Registros: 1 |                                               | Exibindo 1 registro de 1 |         |                               |        |
| tde Registros: 1 |                                               | Exibindo 1 registro de 1 |         |                               |        |
| tde Registros: 1 |                                               | Exibindo 1 registro de 1 |         |                               | Fech   |

Após localizarmos a preferência, vamos habilitá-la selecionando o botão "Modificar".

Realizando estes passos o Sistema estará configurado para enviar a forma de pagamento no corpo do XML do CT-e.